## 海南师范大学自学考试平台

## 课程报考操作手册

## 一、登录平台

注意事项:

- 使用谷歌、搜狗、火狐及 360 浏览器,避免使用 IE 浏览器、QQ 浏览器、系统 自带浏览器等其余浏览器。
  - 1) 打开平台网址: https://hainnu.zk.chaoxing.com/
  - 2) 使用账号密码登录或学习通 APP 扫码登录;

| · 海南师龙大学 高等教育自<br>Hainan Normal UNIVERSITY | 1学考试助学管理平台                                                                                                    |
|--------------------------------------------|----------------------------------------------------------------------------------------------------|
|                                            | #产名         #产名         100         100         100         100         100         100         100         100         100         100         100         100         100         100         100         100         100         100         100         100         100         100         100         100         100         100         100         100         100         100         100         100         100         100         100         100         100         100         100         100         100         100         100         100         100         100         100         100         100         100         100 |
| 版权所有©海南师)                                  | 范大学自学考试管理平台                                                                                                    |

## 二、课程报考

 登录成功后进入学生个人空间,点击【课程报考】板块,阅读相关课程报考注 意事项(需阅读 10s);

| 海南师范大学自学考试管理平台                                                                                              | 🕕 学前教 🗸                                                                                          |
|----------------------------------------------------------------------------------------------------|--------------------------------------------------------------------------------------------------|
| 学前教育学生<br>账号管理 输入激调码                                                                                        | 课程报考须知!<br>课程报考注意事项<br>一、报考数据及考试费将提交至海南省考试局。<br>二、请仔细核对报考信息,缴纳考试费后,不能更改报考信息。<br>三、如放弃考试,考试费不予退回。 |
| <ul> <li>◇ 个人信息</li> <li>◆ 課程报考</li> <li>◇ 我的订单</li> <li>◇ 助学激费</li> <li>◇ 在线考试</li> <li>▲ 练习题下载</li> </ul> | 已读(7)                                                                                            |

2) 阅读完成后,点击已读进入课程报考页面;

| 海南师范大学自学考试管理平台 |                   |                             |                     |                    |         |                                                                                                    |       | 学前教 マ |
|----------------|-------------------|-----------------------------|---------------------|--------------------|---------|----------------------------------------------------------------------------------------------------|-------|-------|
| Ω              | 预约服务 考试安排         |                             |                     |                    |         |                                                                                                    |       |       |
| 学前教育学生         | 准考证号: 79110000    |                             | 預报名号: 79110000      |                    |         |                                                                                                    |       |       |
| 账号管理 输入邀请码     | 试点院校:海南师范大学       | 继续教育学院                      | 层次: 专科              |                    | 专业:学前教育 | 570102K)                                                                                                    |       |       |
| ◆ 个人信息         | 表试批次· 20254E05 F  | 小吃油招来                       | 運動                  | 148.545-626        |         | 477 241                                                                                                    |       |       |
| ◆ 课程报考         | Jacob Post        | 1 X BAIN IK 'S              | d divin             | MARIT              | c       | Partice and the second second |       |       |
| 我的订单           | 提示: 已报考的课程可以在我的   | 订单页面进行支付和取消                 | <b>肖,但已支付的订单无</b> 注 | 去取消。               |         |                                                                                                    |       |       |
| 勤学繳费           | ④ 考试预约时间: 2025-05 | 5-23 00:00 ~ 2025-05-30 00: | 00 同一考试时间,只         | 能选择一个课程报考。         |         |                                                                                                    |       |       |
| ☆ 在线考试         | 序号 场次             | 考试时间                        | 课程代码                | 课程名称               | 预约状态    | 支付状态                                                                                                    | 操作    |       |
| <b>小</b> 练习题下载 |                   |                             |                     | 学前儿童健康教育           |         |                                                                                                    |       |       |
| 我的成绩           | 1                 | 2025-09-30 09:00-10:00      | 14496               | (实践)               | 未报考     | 未支付                                                                                                    | 报考    |       |
| ☆ 学情详情         | 2                 |                             | 14602               | 幼儿游戏的支持与<br>指导(实践) | 未报考     | 未支付                                                                                                    | 报考    |       |
| ☆ 论文报名         | 3                 |                             | 14498               | 学前儿童科学教育<br>(实践)   | 未报考     | 未支付                                                                                                    | 报考    |       |
| ◆ 毕业申请         | 第2版               | 2025-09-30 10:10-11:10      | 14505               | 学前儿童语言教育<br>(牢谜)   | 未报考     | 未支付                                                                                                    | 报考    |       |
| ◎ 学位申请         |                   |                             |                     |                    |         |                                                                                                    |       |       |
| ◇ 课程顶替         | 全选 报考             |                             |                     |                    |         |                                                                                                    | < 🕕 > |       |

3)进入课程报考页面,根据所展示的可报考的课程进行报考。找到需要报考的课程,点击【报考】按钮,点击【确认】报考,跳转至支付页面;
注意事项:

- 建议一门一门课程进行报考;同一考试场次,只能选择一个课程报考,一个考 试批次最多报考四门课程。
- 已报考但未支付的课程订单可以在我的订单页面进行支付和取消,但已支付的 订单无法取消。

| 海师范大学自学考试管理平台                              |                                                                                                    |           |
|--------------------------------------------|----------------------------------------------------------------------------------------------------|-----------|
| Ω                                          | 預約服务 考试安排                                                                                                    |           |
| 学前教育学生<br>账号管理 输入邀请码                       | 准考证号: 79110000     預报名号: 79110000       试点院校:海南师范大学继续教育学院     层次: 专科     专业: 学前教育(570102K)                                                                                                    |           |
|                                            | 考试批次: 2025年05月实践课报考 * 课程: 请选择 * 黄芪                                                                                                    |           |
| ◆ 课程报考                                     | 提示 已根考的课程可以在我的订单页面进行支付和取消,但已支付的订单无法取消。                                                                                                    |           |
| → 北町11平 ③ 助学繳费                             | ③ 考试預約时间: 2025-05-23 00:00 ~ 2025-05-30 00:00 同一考试时间,只能选择一个课程报考。                                                                                                    |           |
| ☆ 在线考试                                     | 序号 场次 考试时间 课程代码 课程女称 管约状态 支付状态                                                                                                    | 操作        |
| 協习题下载                                      | 1         14406         学前儿童娘娘教育<br>(本時)         未报考         未发付                                                                                                    | 报考        |
| ◆ 我的成绩                                     | 第1场         2025-09-30 09:00-10:00         (実殿)           2         14602         幼儿游戏的支持与         未报考         未坚付                                                                                                    | 报考        |
| ☞ 子頂は頂 ③ 论文报名                              | 指导实践 2012 70-417 70-417 70- |           |
| ☆ 毕业申请                                     |                                                                                                    | 316-59    |
|                                            | 4 14505 (实践) 未报考 未发付                                                                                                    | <b>批考</b> |
| ◆ 个人信息                                     | 考试批次: 2025年05月实践课报考 ° c 课程: 请选择 ° c 算送                                                                                                    |           |
| <ul> <li>▼ 课程报考</li> <li>◆ 我的订单</li> </ul> | 提示 已报考的课程可以在我的订单页面进行支付和取消。(<br>信息 X                                                                                                    |           |
| >>>助学繳费                                    | ③ 考试預約时间: 2025-05-23 00:00 ~ 2025-05-30 00:00<br>命订报者明3                                                                                                    |           |
| ◇ 在线考试                                     | 作号 场次 考试时间 1 1 1 1 1 1 1 1 1 1 1 1 1 1 1 1 1 1 1                                                                                                    | 操作        |
| 练习题下载                                      | 可止         末日           1         1405         7月月五度決決支付                                                                                                    | 报考        |
| 我的成绩                                       | 第1版 2025-09-30 09:00-10:00                                                                                                    |           |

4) 跳转至支付页面后,使用微信扫码进行支付;

| 通南师范大学自学考试管理平台 | 河南师范大学白学考试管理平台       | S 二维码支付      |
|----------------|----------------------|--------------|
|                |                      |              |
|                |                      |              |
|                |                      |              |
|                |                      |              |
|                | 十八位自体向于汨己            |              |
| 「月仕」           | ·文11 信息核头尤误后<br>(付款) |              |
| 1-1 1-2        |                      |              |
| 收款单位           | 海南师范大学自学考试           | 2            |
| 收款金融           | 2025( 947913         | hti          |
| 付款人处           | ·名 学······ 二维码支付     | <b>म्ब</b> । |
|                | 支持使用如下方:             | 式扫码          |
|                | 9                    |              |
|                |                      |              |
|                |                      |              |

5)支付完成后,课程报考页面预约状态显示"已预约"支付状态显示"已支付",则 该课程报考成功;点击【我的订单】页面可查看该课程报考的支付订单;

| 南师范大学自学考试管理平台                                                                                                    |                                                                       |                           |                                            |                        |         |
|----------------------------------------------------------------------------------------------------|-----------------------------------------------------------------------|---------------------------|--------------------------------------------|------------------------|---------|
| Ω                                                                                                    | 預約服务 考试安排                                                             |                           |                                            |                        |         |
| 学前教育学生<br>账号管理 输入邀请码                                                                                                    | 准考证号: 79110000<br>试点院技:海南师范大学继续教育学院                                   | 預报名号: 79110000<br>层次: 专科  | 专业:                                        | 学前教育(570102K)          |         |
| <ul> <li>◆ 个人信息</li> <li>◆ 课程报考</li> <li>◆ 現約订单</li> <li>◆ 時份の第</li> </ul>                                                                                                    | 考试批次: 2025年05月实践课报考<br>规示 已报考的课程可以在我的订单页面进行支付和                        | ▲ 《 课程:<br>□取清,但已支付的订单无法取 | 请选择<br><b>背。</b>                           | *                      |         |
| <ul> <li>→ 助 → 助 反</li> <li>◆ 在线考试</li> <li>▲ 练习题下载</li> </ul>                                                                                                    | ○ 考试預度9时间: 2023-05-23 0000 ~ 2023-05-3<br>序号 场次 考试时间                  | 课程代码 i                    | 排一个课程报考。 課程名称 預约状态 於前儿童健康教育                | 支付状态                   | 操作      |
| <ul> <li>◆ 我的成绩</li> <li>◆ 学情详情</li> <li>◆ かされる</li> </ul>                                                                                                    | 第1场 2025-09-30 09:00-10<br>2                                          | 14490 (                   | 实践) 场代冲突<br>力儿游戏的支持与 已预约<br>目号(实现)         | 尼支付                    | 可任相考    |
| <ul> <li>&gt;&gt;&gt; ℃×液石</li> <li>&gt;&gt;&gt;&gt;&gt;&gt;&gt;&gt;&gt;&gt;&gt;</li> <li>&gt;&gt;&gt;&gt;&gt;&gt;&gt;&gt;</li> <li>&gt;&gt;&gt;&gt;&gt;&gt;&gt;&gt;&gt;</li> <li>&gt;&gt;&gt;&gt;&gt;&gt;&gt;&gt;&gt;&gt;&gt;&gt;&gt;&gt;&gt;&gt;&gt;&gt;&gt;&gt;&gt;&gt;&gt;&gt;&gt;&gt;&gt;&gt;&gt;&gt;&gt;&gt;</li></ul> | 3<br>\$\$256 2025-09-30 10:10-11<br>4                                 | 14498 (<br>14505 d        | 产的儿童将子&1 未报考<br>实践)<br>学前儿童语言教育<br>实践) 未报考 | 未支付                    | 报考报考    |
| ◆ 课程顶替                                                                                                    | □ 全选 报考                                                               |                           |                                            |                        | < 1 >   |
| 币范大学自学考试管理平台                                                                                                    | 在线缴费                                                                  |                           |                                            |                        |         |
|                                                                                                    | 序号         订单编号         订                                             | 单类型 订单金额(元) 订单            | 明细 生成时间                                    | 繳费时间 订单状态              | 操作      |
| 子則教育字生<br>账号管理 输入邀请码                                                                                                    | 1     202505230949448074255156947913     考       全选     支付订单     取消订单 | 予试费 0.01 查:               | 2025-05-23 09:49:45 2                      | 025-05-23 09:50:55 已支付 | 支付 取消订单 |
| <ul><li>◆ 个人信息</li><li>◆ 课程报考</li></ul>                                                                                                    |                                                                       |                           |                                            |                        |         |
| <ul> <li>◆ 我的订单</li> <li>◆ 助学繳费</li> </ul>                                                                                                    |                                                                       |                           |                                            |                        |         |

6)若课程点击报考后并未进行支付,课程报考页面<u>预约状态显示</u>"已预约"支付状态显示"未支付",点击【我的订单】页面可查看该课程报考的支付订单显示"未支付",点击【支付】按钮即可跳转至支付页面进行支付;若报考错误,不需要对该

订单进行支付,点击【取消订单】即可;订单取消后可在继续报考其他课程; 注意事项:

 已报考但未支付的课程订单可以在我的订单页面进行支付和取消,但已支付的 订单无法取消。

| 师范大学自学考试管理平台    |                     |                                |               |                   |                      |                 |           |
|-----------------|---------------------|--------------------------------|---------------|-------------------|----------------------|-----------------|-----------|
|                 | 預约服务 考试安排           |                                |               |                   |                      |                 |           |
|                 |                     |                                |               |                   |                      |                 |           |
| 学前教育学生          | 准考证号: 79110000      |                                | 预报名号: 7911000 | )                 |                      |                 |           |
|                 | 试点院校:海南师范大          | 学继续教育学院                        | 层次:专科         |                   | 专业:学前著               | 女育(570102K)     |           |
| ◆ 个人信息          | 考试批次: 2025年0        | 5月实践课报考                        | 课             | 程: 请选择            | *                    | 箭洗              |           |
| ◆ 课程报考          | 根示 已报老的课程可以在3       | 的江南五面进行支付和取差                   | 但已支付的订单       | <b>新</b> 建取潮      |                      |                 |           |
| ◆ 我的订单          | PENA CHANNEL SECTO  | 2010 TX 8221 X114941           | ECCIMIN-      | 111 A 111 A       |                      |                 |           |
| ◆ 助学繳费 ◆ たままば   | (b) 考试預约时间: 2025    | -05-26 00:00 ~ 2025-05-30 00:0 | 0 同一考试时间,     | 只能选择一个课程指         | 【考。                  |                 |           |
| ● 住或号は<br>练习题下载 | 序号 场次               | 考试时间                           | 课程代码          | 课程名称              | 預约状态                 | 支付状态            | 操作        |
| 我的成绩            | 1                   | 2025-09-30 09:00-10:00         | 14496         | 学前儿童健康老<br>(实践)   | <sup>读</sup> 育 场次冲突  | 未支付             | 场次冲突      |
|                 | 2                   |                                | 14602         | 幼儿游戏的支持<br>指导(实践) | <sup>运</sup> 已预约     | 已支付             | 已报考       |
| ✤ 论文报名          | 3                   |                                | 14498         | 学前儿童科学表<br>(实践)   | 请 场次冲突               | 未支付             | 场次冲突      |
| ◇ 毕业申请          | 第2场<br>4            | 2025-09-30 10:10-11:10         | 14505         | 学前儿童语言表           | <sup>注育</sup> 已預约    | 未支付             | 已报考       |
| ☆ 学位申请          |                     |                                |               | (9:80)            |                      |                 |           |
| ◆ 课程顶替          | 全选 报考               |                                |               |                   |                      |                 | < (1)>    |
| 师范大学自学考试管理平台    |                     |                                |               |                   |                      |                 |           |
|                 | 在线缴费                |                                |               |                   |                      |                 |           |
|                 | 序号 订单编              | 号 订单类型                         | 2 订单金額(元)     | 订单明细 生            | 成时间                  | (费时间 订单)        | 状态 操作     |
| 学前教育学生          | 1 20250523095232667 | 5538558654502 考试费              | 0.01          | 查看 2025-0         | 5-23 09:52:33        | 未支              | 时 支付 取消订单 |
| 账号管理 输入邀请码      | 2 20250523094944807 | 4255156947913 考试费              | 0.01          | 查看 2025-0         | 5-23 09:49:45 2025-0 | 5-23 09:50:55 📑 | 时 支付 取消订单 |
| ◆ 个人信息          | □ 全选 支付订单 取消        | Ĵ单                             |               |                   |                      |                 | /         |
| 课程报考            |                     |                                |               |                   |                      |                 |           |
| 我的订单            |                     |                                |               |                   |                      |                 |           |